# TEMPLE NAMES

Temple Names searches your pedigree on familysearch.org to find people who have enough information to go to the temple. This lets you quickly identify family names that you can take to the temple and fill in the gaps in your family ordinance work.

Temple Names can also identify people who are close to having enough information. These are the low-hanging fruit in your pedigree.

Temple Names looks in your direct line, and at individuals in your descendancy lines. Descendancy lines are people not in your direct line, but are still related to you. For example: your father is in your direct line. His siblings are in your descendancy line. More information about descendancy research is here: <u>https://familysearch.org/learningcenter/lesson/easy-steps-todescendancy-research/877</u>

Temple Names only works on Windows. If you use a Mac then you are out of luck.

#### INSTALL

- 1. Download the Temple Names install program. It can be downloaded from the website or with this link: <u>http://www.temple-names.com/TempleNames.exe</u>
- 2. If you are using Internet Explorer:

| a. Click the "Run" button                                                                                                    |                        |                       |                        |
|----------------------------------------------------------------------------------------------------|------------------------|-----------------------|------------------------|
| Do you want to run or save <b>TempleNames.exe</b> (2.89 MB) from <b>temple-names.com</b><br>If you see a security warning please follow the<br>i. Click the "Actions" button | ese steps:             | <u>R</u> un: Save     | ▼ <u>C</u> ancel ×     |
| V TempleNames.exe is not commonly downloaded and could harm your com                                                                                                    | puter.                 | elete <u>A</u> ctions | <u>V</u> iew downloads |
| ii. When you see the "SmartScreen Filter"<br>button                                                                                                    | ' screen press the "Mo | re Options''          |                        |

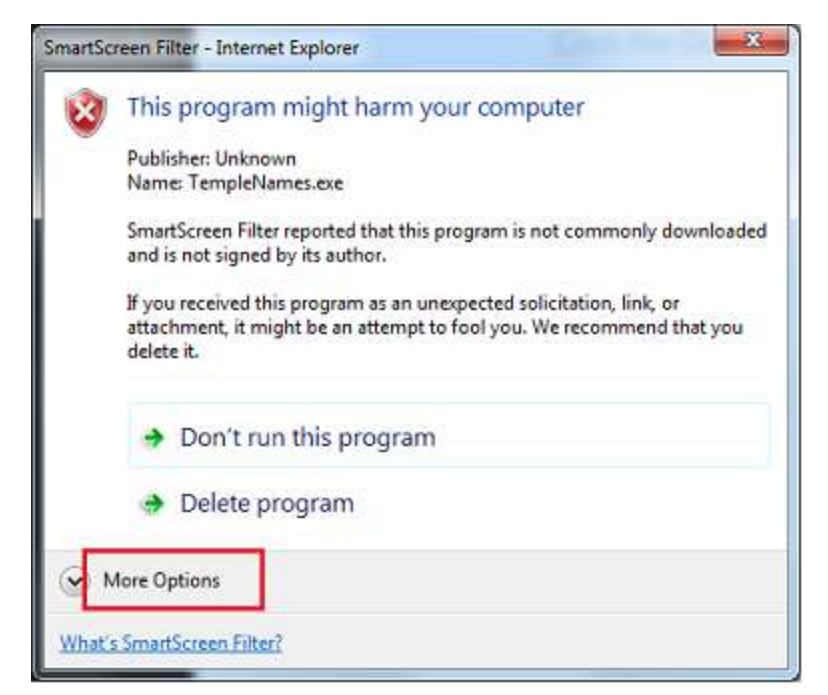

iii. Then click the "Run Anyway" button

| martScr | een Filter - Internet Explorer                                                                                                    |
|---------|----------------------------------------------------------------------------------------------------|
| 2       | This program might harm your computer                                                                                                    |
|         | Publisher: Unknown<br>Name: TempleNames.exe                                                                                                    |
|         | SmartScreen Filter reported that this program is not commonly<br>downloaded and is not signed by its author.                                                |
|         | If you received this program as an unexpected solicitation, link, or<br>attachment, it might be an attempt to fool you. We recommend that you<br>delete it. |
|         | Don't run this program<br>(recommended)                                                                                                    |
|         | 🧼 Delete program                                                                                                    |
|         | 🔿 Run anyway                                                                                                    |
| What's  | SmartScreen Filter?                                                                                                    |
| _       |                                                                                                    |

- 3. If you are using Chrome:
  - a. If you see the security warning, click the down arrow next to "Discard"

|                                                                            | _ |                      | - |
|----------------------------------------------------------------------------|---|----------------------|---|
| General CompleNames.exe is not commonly downloaded and could be dangerous. | - | Show all downloads × | : |
|                                                                            |   |                      |   |

b. Click "Keep"

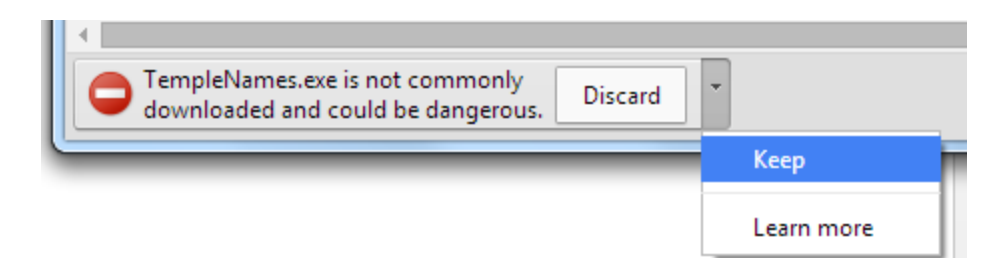

c. Click on "TempleNames.exe" to run the install.

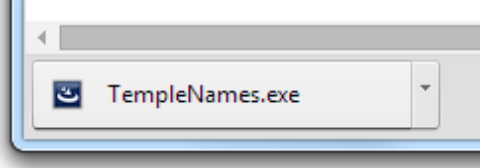

- 4. The Install will start
  - a. Click Next

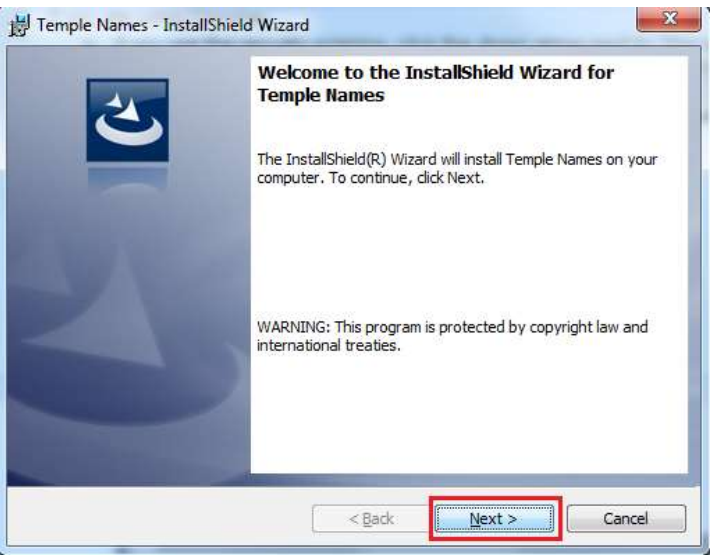

b. Click "I accept the terms in the license agreement", then "Next" without reading the license. Now I own your house and have power of attorney for you and all your family.

| License Agreement                                                                                                    | 2                                                              |
|----------------------------------------------------------------------------------------------------|----------------------------------------------------------------|
| Please read the following license agreement carefully.                                                                                                    |                                                                |
| FREEWARE LICENSE                                                                                                    | 2                                                              |
| END-USER LICENSE AGREEME                                                                                                    | NT                                                             |
| For Temple Names/Ordinances D                                                                                                    | esktop                                                         |
| NOTICE TO USER:<br>Please, read this carefully. By using all or any porti                                                                                           | ion of the Software you                                        |
| NOTICE TO USER:<br>Please, read this carefully. By using all or any porti<br>accept all the terms and conditions of this Agreem<br>agree, do not use this Software. | ion of the Software you<br>ient. If you do not                 |
| NOTICE TO USER:<br>Please, read this carefully. By using all or any porti<br>accept all the terms and conditions of this Agreem<br>agree, do not use this Software. | ion of the Software you<br>ient. If you do not<br><u>Print</u> |

c. Click "Next"

| 🚽 Temple I             | Names - InstallShield Wizard                                                                 |
|------------------------|----------------------------------------------------------------------------------------------|
| Destinati<br>Click Nex | ion Folder<br>xt to install to this folder, or dick Change to install to a different folder. |
|                        | Install Temple Names to:<br>C:\Program Files (x86)\Temple Names\ Change                      |
| installShield -        | < Back Next > Cancel                                                                         |

## d. Click "Install"

| sady to Install the Progra<br>The wizard is ready to begin | um de la companya de la companya de la |
|------------------------------------------------------------|----------------------------------------------------------------------------------------------------|
| If you want to review or char<br>unit the wizard.          | nge any of your installation settings, dick Back. Click Cancel to                                                                                                    |
| Jurrent Settings:                                          |                                                                                                    |
| Setup Type:                                                |                                                                                                    |
| 1 YEAC IN                                                  |                                                                                                    |
| C: Procram Files 0x861/1                                   | errole Names)                                                                                                    |
| iner Information:                                          |                                                                                                    |
| Name: nswenson                                             |                                                                                                    |
| Company:                                                   |                                                                                                    |
| Isheid -                                                   |                                                                                                    |
|                                                            |                                                                                                    |

e. Click "Finish"

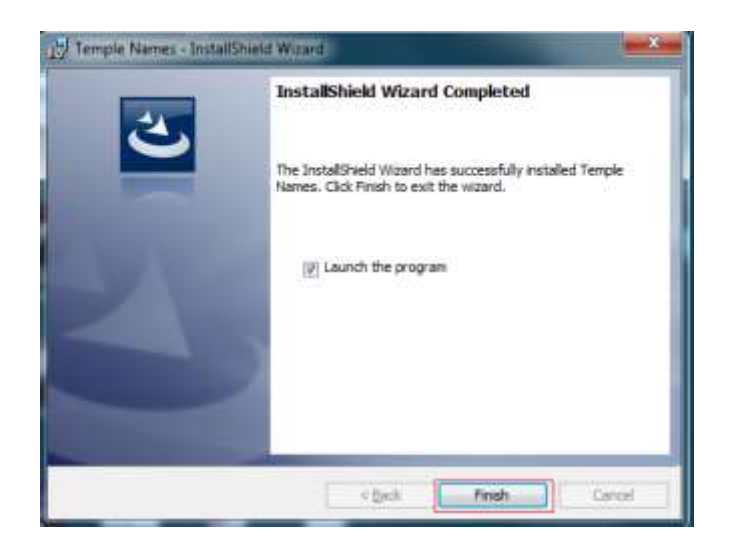

Congratulations, you have installed the program

## USING TEMPLE NAMES

Main Screen

| Temple Names                           |                                      |
|----------------------------------------|--------------------------------------|
| People ready for ordinance work:       | Number of generations to search: 👂 👘 |
|                                        |                                      |
|                                        |                                      |
|                                        |                                      |
|                                        |                                      |
| eople almost ready for ordinance work: |                                      |
|                                        |                                      |
|                                        |                                      |
|                                        |                                      |
|                                        |                                      |

"Number of generations to search" determines how far back into your pedigree the program will search to find people ready to go to the temple.

When you click "Search for People" you will be prompted to sign into familysearch.org. Put your username and password in the boxes and press the "Login" button.

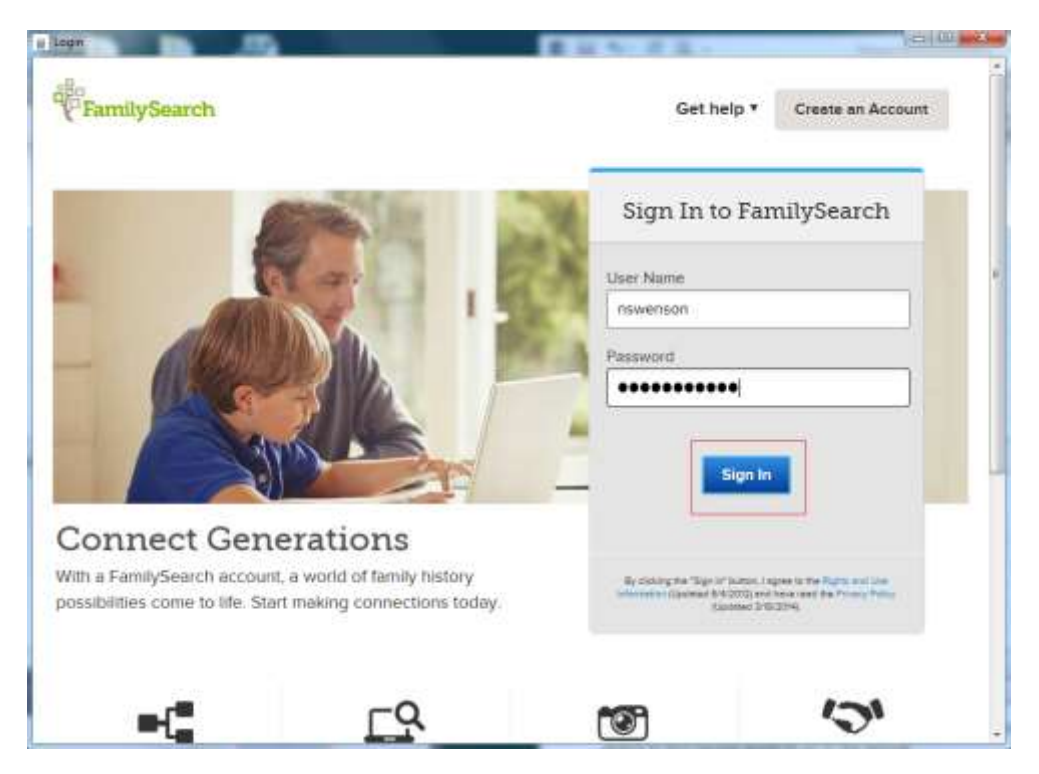

Now the program begins searching your pedigree.

| -                       |                      |      |  |
|-------------------------|----------------------|------|--|
|                         |                      |      |  |
| Examining Peggy Elizabe | eth Warenski         |      |  |
| 5 Baptisms              | 0 Sealing to Spouses |      |  |
| 5 Confirmations         | 5 Sealing to Parents |      |  |
| 5 Initiatories          |                      |      |  |
| 5 Endowments            |                      |      |  |
| Examined 999 people     |                      | Stop |  |

If you click the "Stop" button the program will stop looking and display the results it has found so far.

| Temple Names                  | -          | 1       |           |          |              | -            |                                                                                                    |                             |                                   |   |
|-------------------------------|------------|---------|-----------|----------|--------------|--------------|----------------------------------------------------------------------------------------------------|-----------------------------|-----------------------------------|---|
| People ready for ordinance w  | ork:       |         |           |          |              | Numbe        | r of generations                                                                                                    | to search: 7                | (a) Search for People             | Q |
| Name                          | Id         | Gender  | Birth     | Death    | Baptism      | Confirmation | Initiatory                                                                                                    | Endowment                   | Sealing To Parents                |   |
| Abraham Schenk                | MIXT-R     | Male    | 20 Janu   |          | Ready        | Ready        | Ready                                                                                                    | Ready                       | Ready                             |   |
| Alfred H. Kendig              | LM1C-956   | Male    | 8 March   | 13 Febr  | Completed    | Completed    | Completed                                                                                                    | SharedinPro                 | Ready                             |   |
| Anna Eleanor Franzen          | 9485-63R   | Female  | 25 July 1 |          | Completed    | Completed    | Completed                                                                                                    | Completed                   | Ready                             |   |
| Dallas Van de Bogart          | 94XN-D67   | Male    | 29 Nove   |          | Ready        | Ready        | Ready                                                                                                    | Ready                       | Ready                             |   |
| Evan Evans                    | KLB4-2MY   | Male    | 1858      |          | Completed    | Completed    | Completed                                                                                                    | Ready                       | Ready                             |   |
| Hans Svee                     | L6LP-ZY3   | Male    | 1892      |          | Ready        | Ready        | Ready                                                                                                    | Ready                       | Ready                             |   |
| Howard Martin Sheaff          | LHX4-879   | Male    | 4 Febru   | 13 Nove  | InProgressN  | InProgressN  | InProgressN                                                                                                    | InProgressN                 | Ready                             |   |
| Jensen                        | M712-VV4   | Female  | 17 Sept   |          | Ready        | Ready        | Ready                                                                                                    | Ready                       | Completed                         |   |
| Laurids Pedersen              | MCZD-9L5   | Male    | 1761      |          | Ready        | Ready        | Ready                                                                                                    | Ready                       | NotAvailable                      |   |
| Louise Wilhelmina Swenson     | L091-565   | Female  | 22.Janu   | 25.Janu  | Ready        | Ready        | Ready                                                                                                    | Ready                       | Ready                             |   |
| Mary Florence Franzen         | KGM7-C96   | Female  | 13 June   |          | Completed    | Completed    | Ready                                                                                                    | Ready                       | Ready                             |   |
| Mahon Parm                    | Lype Lies  | A.d.ala | A.A.conor | 13.0+++  | Contra 1     | Durate       | Contraction of the local division of the local division of the loc | Deader                      | 1                                 |   |
| People almost ready for ordin | ance work: |         |           |          |              |              |                                                                                                    |                             |                                   |   |
| Name                          | Id         | Gender  | Birth     | Death    | Baptism      | Confirmation | Initiatory                                                                                                    | Endowment                   | Sealing To Parents                |   |
|                               | W1Y5-P     | Female  |           |          | This person' | This person' | This person'                                                                                                    | This person'                | NotAvailable                      |   |
| (child) Hughes                | 9485-62H   | Male    | about 1   |          | This person' | This person' | This person'                                                                                                    | This person'                |                                   |   |
| (child) Hughes                | 9485-X1C   | Unkno   | about 1   |          | This person' | This person' | This person'                                                                                                    | This person'                |                                   |   |
| (daughter) (daughter) Cooper  | 9485-ZJY   | Female  |           |          | This person' | This person' | This person'                                                                                                    | This person'                |                                   |   |
| Abram Herr Mifflin            | K41K-7V8   | Male    | 1849      | 1913     | Completed    | Completed    | Completed                                                                                                    | Completed                   |                                   |   |
| Afton Dykes                   | KW26-X25   | Female  | 27 janu   | 28 April | Completed    | Completed    | Completed                                                                                                    | InProgressP                 | NeedsPermission                   |   |
| Afton Wright                  | 1000-245   | Female  | .30 Janu  | 6.lune.2 | Comoleted.   | NeedsPerm    | NeedsPerm                                                                                                    | Completed<br>19 people from | Completed<br>4527 total in pedgee |   |

The top list are the names that are ready to go to the temple. The bottom list are the names of people that are very close to being ready to go to the temple.

To take someone to the temple, double click on one of the names in the top list. The program will open up a view of the person in your pedigree. Click the "Request Ordinances" link above the person's name:

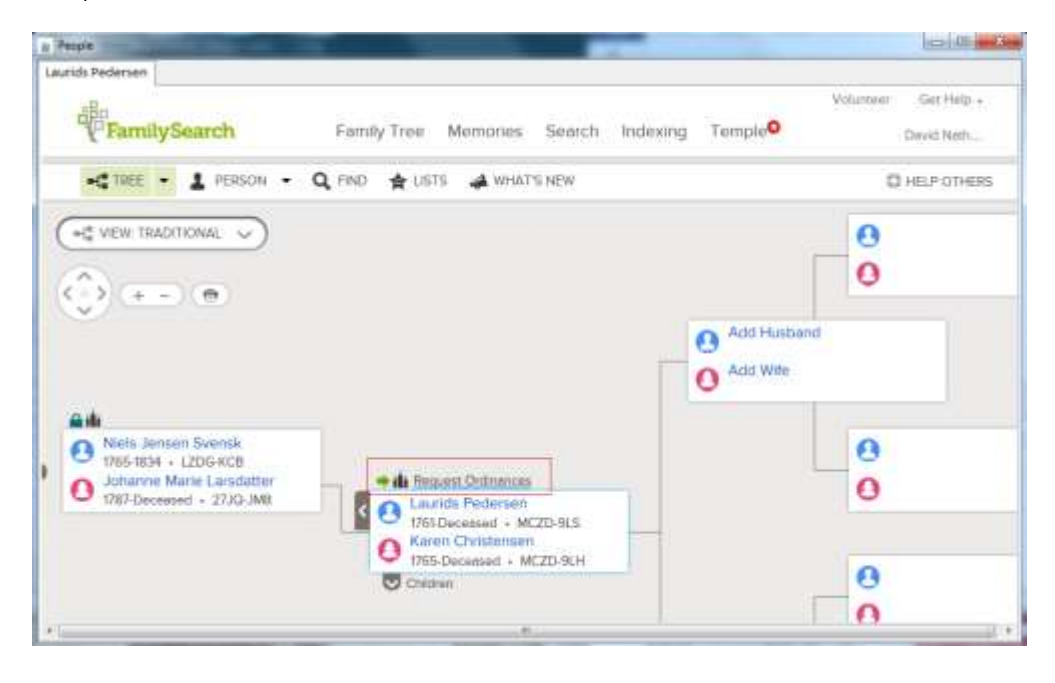

### Click the "Continue" button

| People                                                                                                    |                           |                     | (C) (B) (C) |
|----------------------------------------------------------------------------------------------------|---------------------------|---------------------|-------------|
| uurids Pedersen                                                                                                    |                           |                     |             |
| FamilySearch Family 1                                                                                                    | Tree Memories Search      | Indexing Temple     | Get Help +  |
| Go ta: Previous Page                                                                                                    |                           |                     |             |
| Reserve Temple On<br>Select individualis, their click Confirmue to reques                                                                   | rdinances<br>e ordinances |                     |             |
| Husband                                                                                                    | Ordinances to Reserve     | Sebling             |             |
| R O Laurids Pedersen<br>1761-Decement                                                                                                    | Bagetium<br>Confirmation  |                     |             |
| Prosterile multi-rates some for Lapititic Patientials<br>Visio may reserve onlivernose, however, they<br>may have almostly taken completely | Endowment                 |                     |             |
| Check Presible Displicates                                                                                                    | Sealing to Spouse         | · Karon Christenson |             |
|                                                                                                    |                           |                     |             |

Read the Policy statement, then click the "I have read and will comply..." checkbox. Then click the "Add to Temple Ordinance List".

| People                                                                                                    | And the second second se | (ma)-00 (ma)                                                                                                    |
|----------------------------------------------------------------------------------------------------|----------------------------------------------------------------------------------------------------|----------------------------------------------------------------------------------------------------|
| Laurids Pedersen<br>- may are ar<br>- Or they hav<br>- Or they hav                                                        | mmenons remay memoer of the occessed joerned to parents, spouse, children o<br>a permassion of all living immediate family members.<br>e the permassion of the closest living relative if no immediate femily members are in                                                                                                    | r Naingy<br>Ving                                                                                                    |
| Persons Born with                                                                                                    | n the Last 110 Years                                                                                                    |                                                                                                    |
| To du ordinances fo                                                                                                    | a deceased person who was born in the last 110 years, the following requirements                                                                                                    | must be met.                                                                                                    |
| <ul> <li>The person mu</li> <li>You must either<br/>spouse, child, p<br/>ordinances. The<br/>adult child, a pr</li> </ul> | I have been deceased for at least one year.<br>be one of the closest living releaves, or you must obtain permission from one of the<br>term, or subling of the deceased, premie obtain permission from one of the closest I<br>closest I living relatives are an undivorced spouse (the spouse to whom the individu-<br>term, or a bother or subtri-                                                                                                    | e closest living relatives. If you are not a<br>living relatives before doing the<br>ual was married when he or she diod), an |
| Verbei approval is a                                                                                                    | ceptable. Family members should work together to datermine when the ordinance                                                                                                    | s will be done and who will do them                                                                                           |
| For more informat                                                                                                    | on, please read:                                                                                                    |                                                                                                    |
| Chapter 7 of A     Terms of Use                                                                                           | fember's Guide to Temple and Family History Work                                                                                                    |                                                                                                    |
| + The First Presid                                                                                                    | incy Message On Names Submitted for Temple Ordinance                                                                                                    |                                                                                                    |
|                                                                                                    |                                                                                                    |                                                                                                    |
| Add to Temple Ord                                                                                                    | narce List                                                                                                    |                                                                                                    |
| +1                                                                                                    |                                                                                                    |                                                                                                    |

Now the person is on your list. To print the paper to take to the temple click the "Temple" menu at the top, then click "Not Printed"

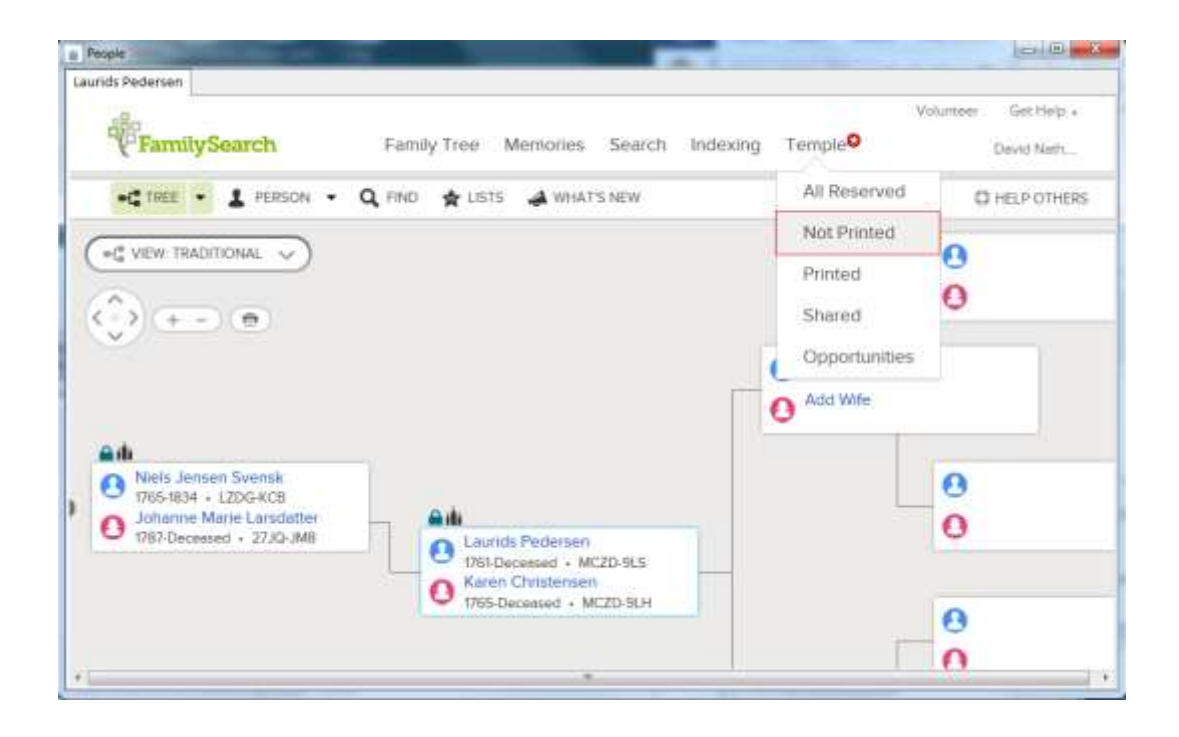

Click the checkboxes next to the names of the people you want to print. Then click the "Print" button.

| FamilySearch                                 | Family Tree | Memories  | Search Indexing  | Voluntee      | Get Heip .<br>David Noth |
|----------------------------------------------|-------------|-----------|------------------|---------------|--------------------------|
| ALL RESERVED                                 | OT PRINTED  | PRINTED   | SHARED 🔞         |               |                          |
| Filter:                                      | Print Share | Unreserve |                  | C HELP OTHERS | LEGEND .                 |
| (2) NAME •                                   | ORDIN       | ANCES -   | SEALING          | DATE RES      | ERVED +                  |
| E O Laurids Pedersen<br>1761-Deceased - MCZD | B C         | 1 E       |                  | 11 July 20    | 014                      |
| E Caurids Pedersen<br>1761-Deceased + MCZD   | -9LS        | 55        | Karen Christense | n tt July 2   | 514                      |
| 🖾 🔥 Karen Christensen                        |             | SS        | Laurids Pedersen | tt July 20    |                          |
|                                              |             |           |                  |               |                          |
|                                              |             |           |                  |               |                          |

Now click the ordinances you wish to print and click the "Print" button

|                           |            |                   | Legis (an. |
|---------------------------|------------|-------------------|------------|
| Print Ordinances for      | the Temple |                   |            |
| NAME                      |            | RDINANCES SEALING |            |
| Laurids Pedersen MC2D-9LS | 52         | B Baptism         |            |
|                           | 2          | C Confirmation    |            |
|                           | 56         | Initiatory        |            |
|                           | 2          | E Endowment       |            |
|                           | Pr         | int Cancel        |            |
|                           |            |                   |            |
|                           |            |                   |            |

The Ordinance Request will open. You can print from this window. It may look differently on your computer.

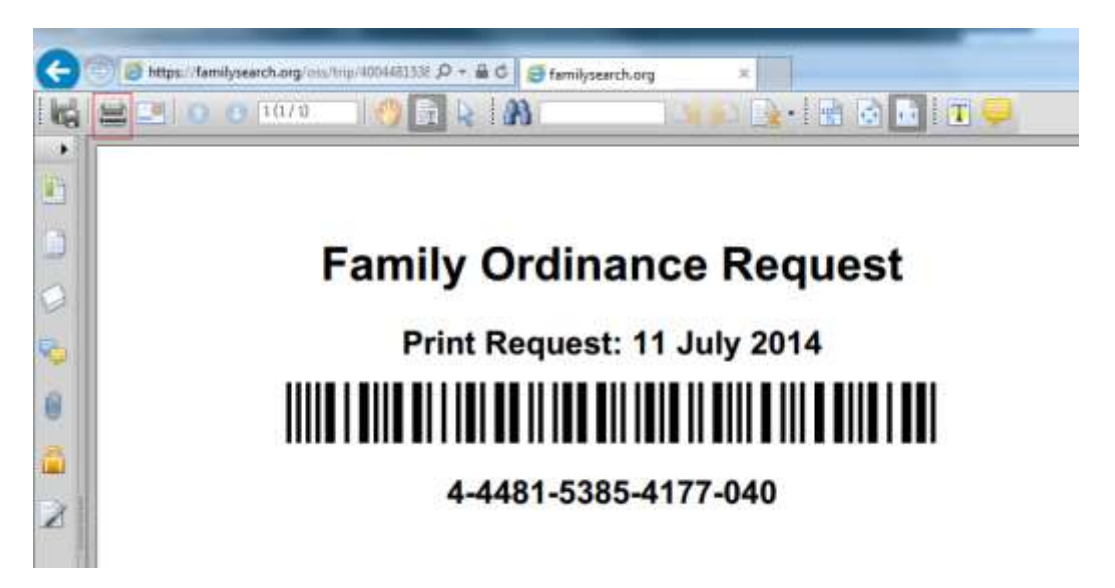

Now you can take the printed paper to the Temple and they will print the ordinance card for you.